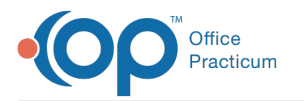

## OP Mobile: Reset a Password (Admin)

Last Modified on 04/26/2023 5:16 pm EDT

Version 20.5

4

**User Permission**: The following permissions will be needed for a user to be recognized as a practice administrator within OP Mobile:

MainMenu\_Utilities\_mi

- Manage\_Users\_mi
- AA\_AccessSecurity\_mi

## Reset a User's Password

Note: Your OP Mobile site (URL) is the only supported way to access OP Mobile at this time.

1. Click the **circle** with initials in the top right corner of the screen.

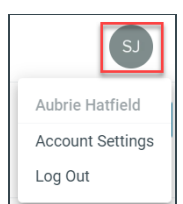

- 2. Select Account Settings.
- 3. Click the **Reset Password** button.

| Account Settings |                                   |
|------------------|-----------------------------------|
| General          | Email *<br>aubreyhatfield@op.test |
|                  | Password<br>Reset Password        |

Щ.

Note: An email will be sent to the user's email to reset their password.

## Click here to view all content for OP Mobile

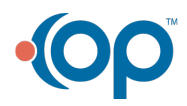